## خطوات معرفة المعايير التي حصلت عليها في اختبار الرخصة المهنية

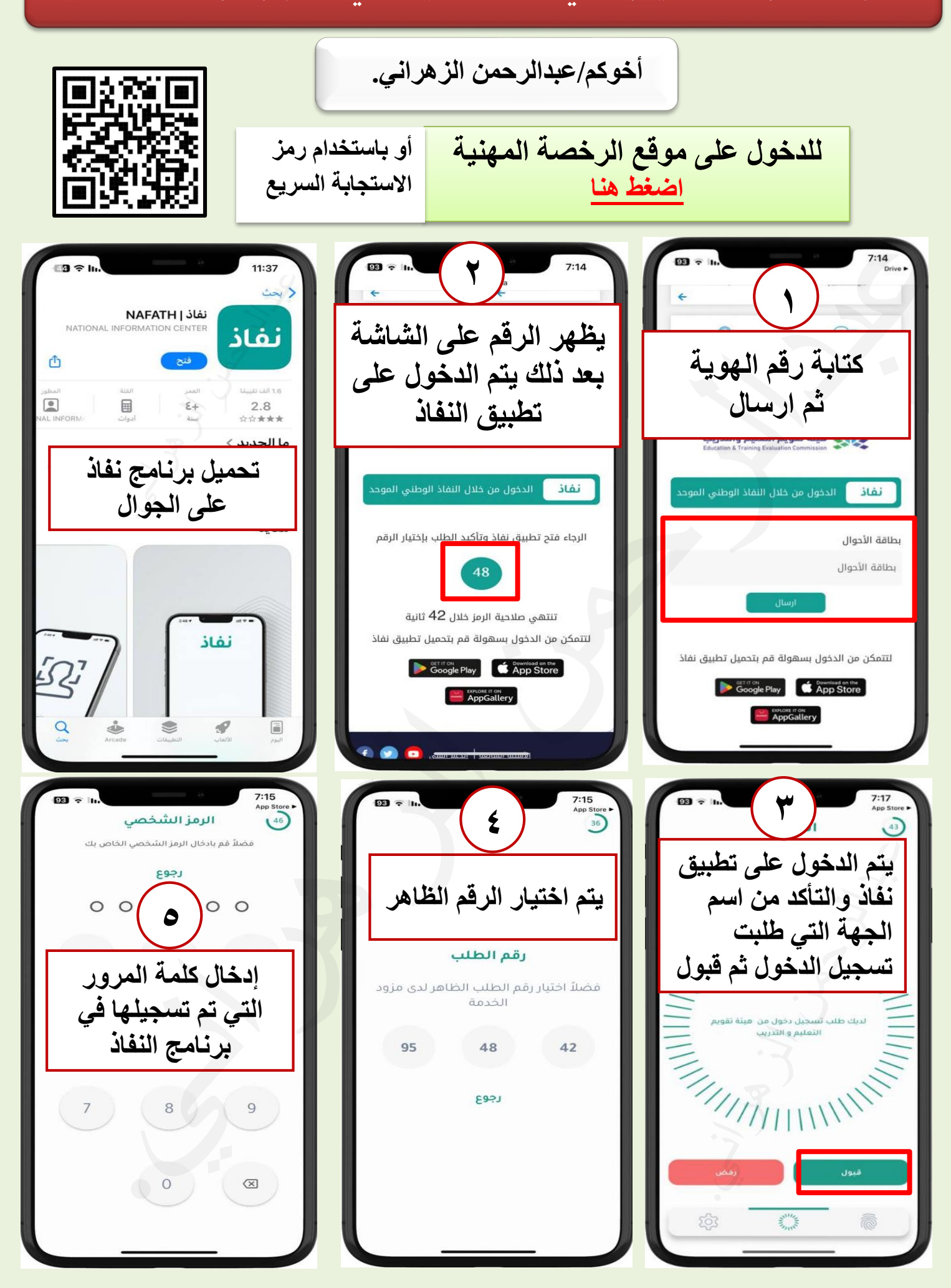

خطوات معرفة المعايير التي حصلت عليها في اختبار الرخصة المهنية

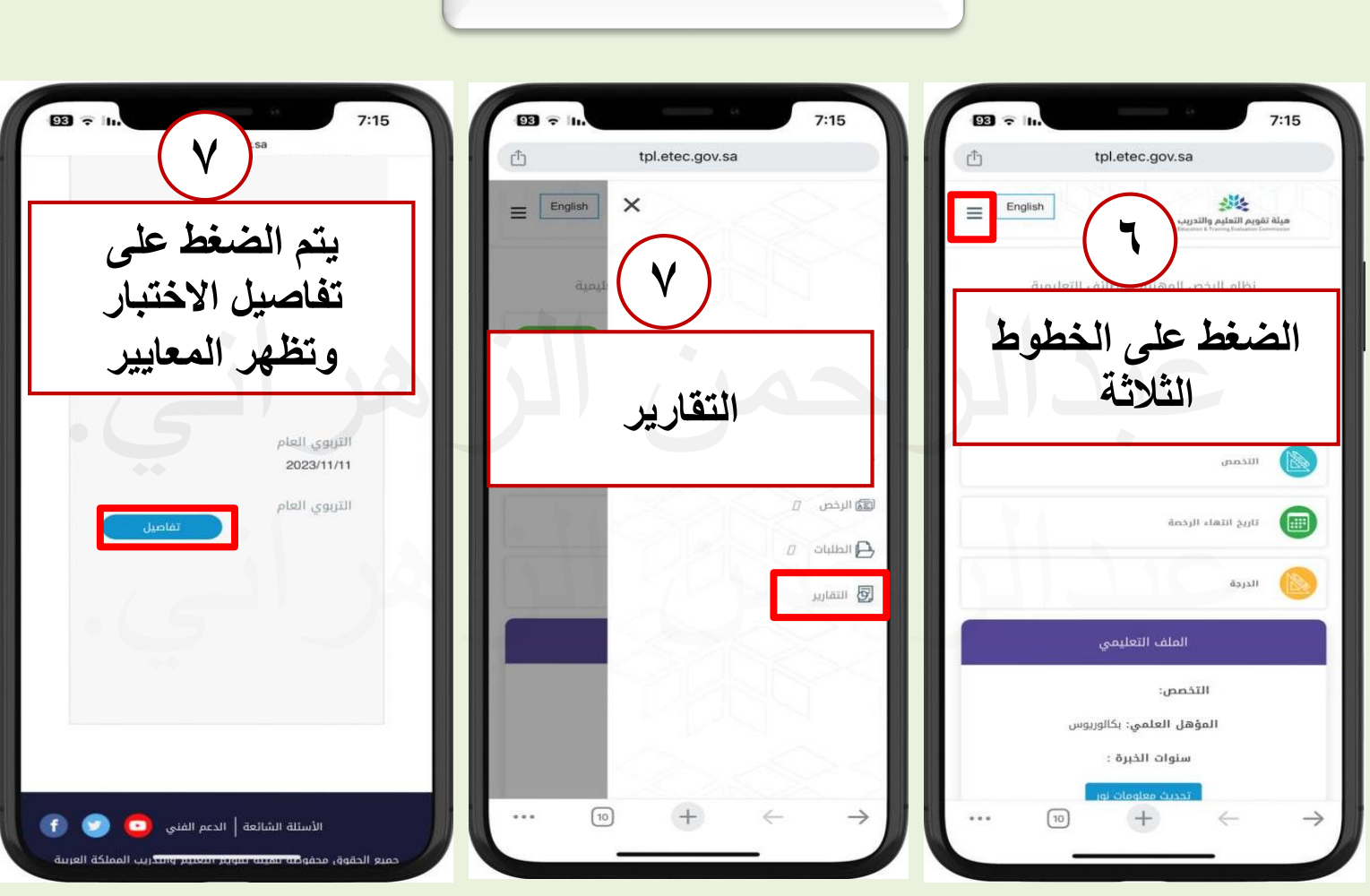

أخوكم/عبدالرحمن الزهراني.